# Versión Web: Appeon

En esta sección se describe el proceso de generación de despliegues en ambiente web por medio de la tecnología Appeon.  $^{1) (2)}$ 

## ¿Que es Appeon?

Es una tecnología que permite publicar los desarrollos de powerbuilder en la web, sin tanto esfuerzo. Es la herramienta que utiliza la compañia actualmente para publicar el ERP en la web.

## Como generar un despliegue

**NOTA IMPORTANTE:** Cada grupo de desarrollo del área de **Fábrica PowerBuilder** debe disponer de un equipo PC en el cuál se puedan generar los despliegues, este equipo será configurado por el área de TI.<sup>3)</sup>

#### **Pasos previos**

Antes de generar un despliegue web asegurese de realizar las siguientes actividades:

- Confirmar los cambios (**Commit**) en el directorio del equipo donde realiza la modificación de código fuente (equipo desarrollador).
- Actualizar los cambios (Revert y Update) en el equipo que utilizará para desplegar.
- Verificar que exista una conexión de base datos Oracle activa.
- Verificar que exista el repositorio de imagenes que utilizará como recurso en el despleigue y que este tenga permisos de lectura.
- Verificar que no existe un proceso en ejecución.
- Verificar que el equipo que utilizará para desplegar tiene acceso al servidor web donde alojará el despliegue.
- Verificar que en el equipo que utilizará para desplegar exista una copia de la libreria **pb2xls.dll**
- Verificar que no exista un despliegue en proceso.

# Ingreso a la herramienta

Existen 2 modos de ingresar a Appeon los cuales se describen a continuación:

#### Panel de Herramienta Externo

Last update: 2024/12/09 ada:howto:sicoferp:pb:despliegues:webappeon http://wiki.adacsc.co/doku.php?id=ada:howto:sicoferp:pb:despliegues:webappeon

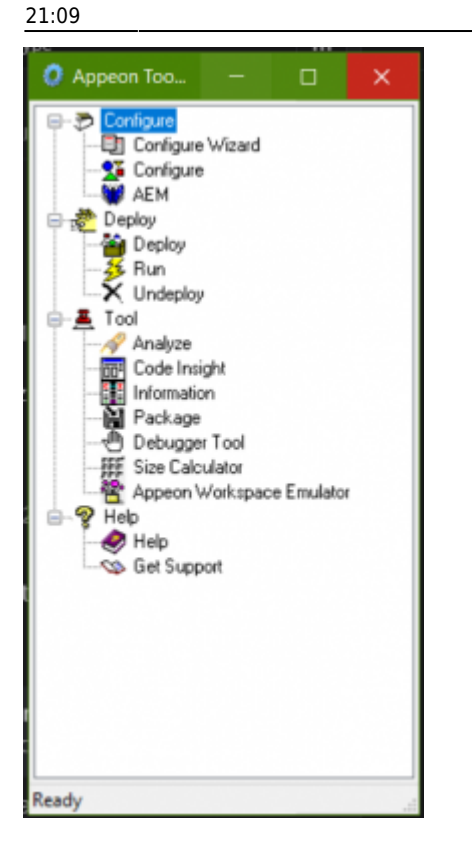

Tambien conocida como **Appeon Toolset** es un panel que contine las opciones que podemos realizar con Appeon se encuentra ubicada en el directorio raiz de la instalación del Appeon en el equipo que genera los despliegues

#### Panel de Herramienta Interno

| contabilidad - PowerBuilder |      |      |            |        |                |                  |     |            |   |
|-----------------------------|------|------|------------|--------|----------------|------------------|-----|------------|---|
| File                        | Edit | View | Insert     | Format | Design         | Rows             | Run | Tools      | W |
|                             | b. ( | ≥ 🗟  | <b>h</b> 🖗 | 6      | -0-0           | <del>) 🖂 =</del> |     | <i>(</i> ) | P |
|                             | 2    | 🔗 🚾  | 🗎 🌽        | 1      | $\cong \times$ | 💓   555          | 醟   | 🥏 🥸        |   |
|                             | G    | -    |            |        |                |                  |     | -          | - |

Cumple la misma funcionalidad que el **Appeon Toolset** sin embargo tiene la ventaja de estar integrada al IDE de Powerbuilder.

#### Configuración del despliegue

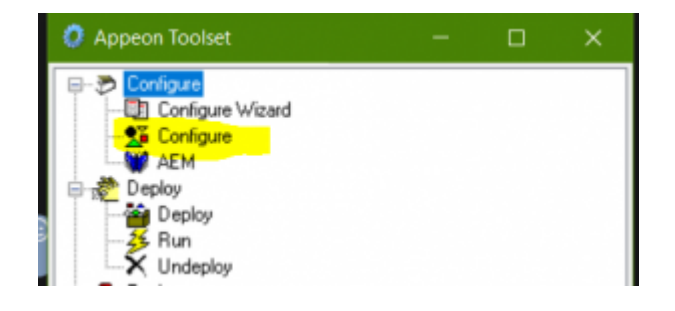

Para la configuración del despliegue solo necesitamos utilizar la opción Configure

### Generación del despliegue

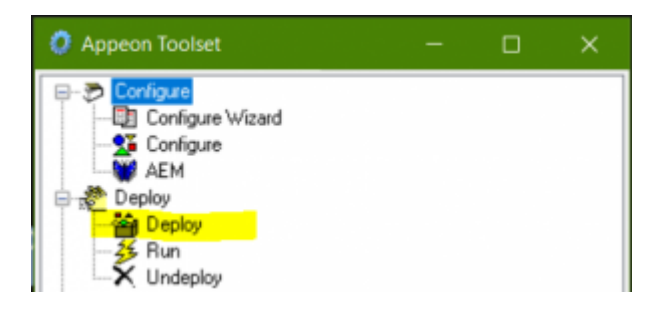

Para la generación del despliegue solo necesitamos utilizar la opción Configure

http://latam.appeon.com/

1)

3)

https://www.appeon.com/news/appeon-powerbuilder-2013-r2-released.html

Para más información consulte con el desarrollador líder ó con el Gerente del Módulo.

Este recurso se encuentra en el repositorio principal en la url: http://adacsc.co:1443/svn/repository/ADA/SICOF/pb2xls.dll

From: http://wiki.adacsc.co/ - Wiki

Permanent link: http://wiki.adacsc.co/doku.php?id=ada:howto:sicoferp:pb:despliegues:webappeon

Last update: 2024/12/09 21:09

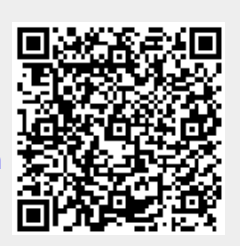

3/3